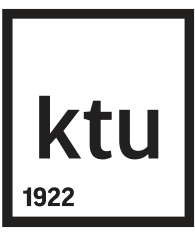

#### eLABa TALPYKLOS NAUDOTOJO VADOVAS STUDENTUI

Asta Čitavičienė BIBLIOTEKA 2017-05-02

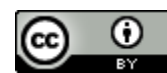

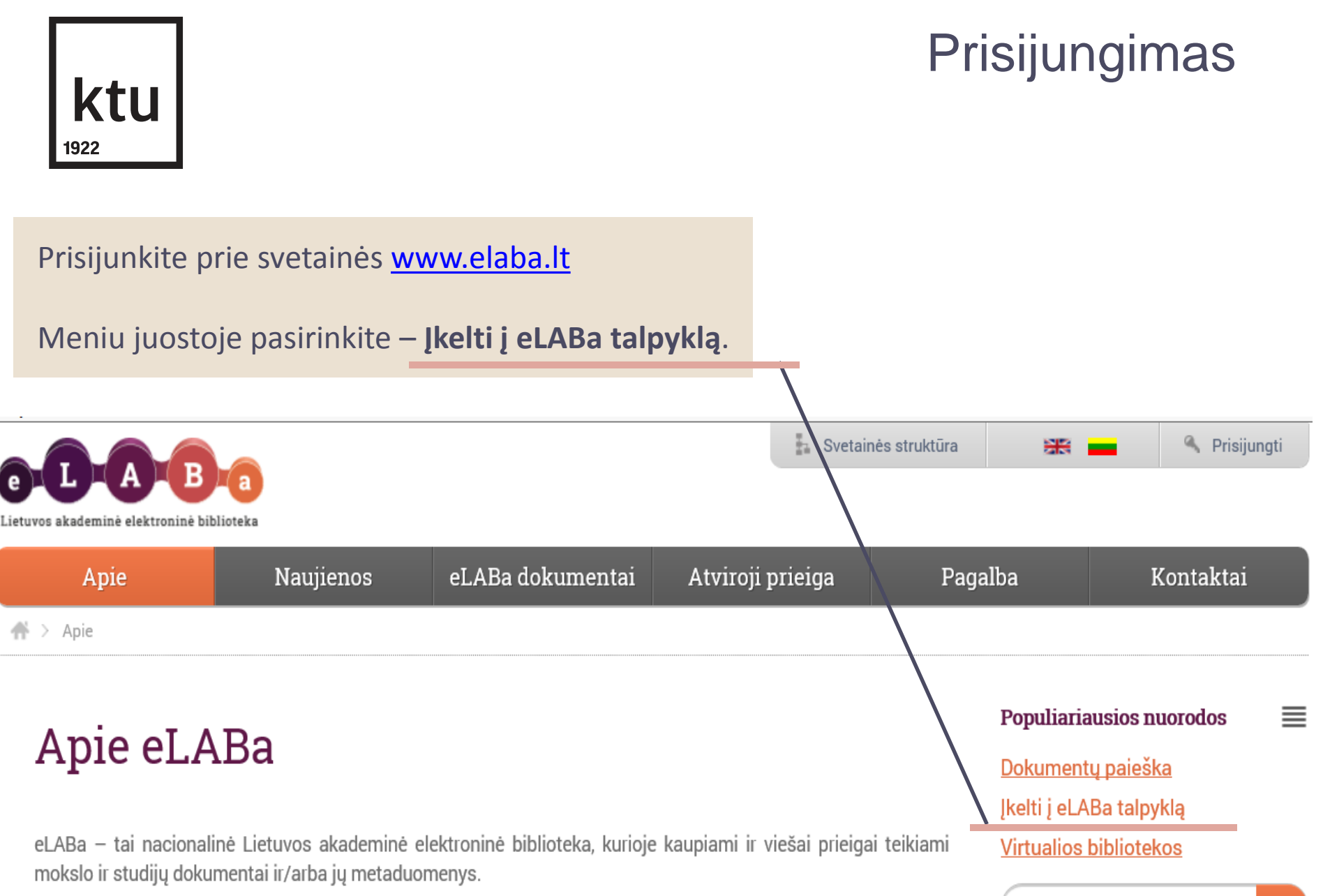

eLABa kuriama sujungiant nuo 1996 m. pildomus Lietuvos akademinių bibliotekų elektroninius katalogus, Lietuvos mokslo ir studijų institucijų publikacijų duomenų bazes (PDB), Lietuvos elektroninių tezių ir disertacijų

### Prisijungimas

## **ktu** 1922

# 1.

#### Pasirinkite instituciją "Kauno technologijos universitetas".

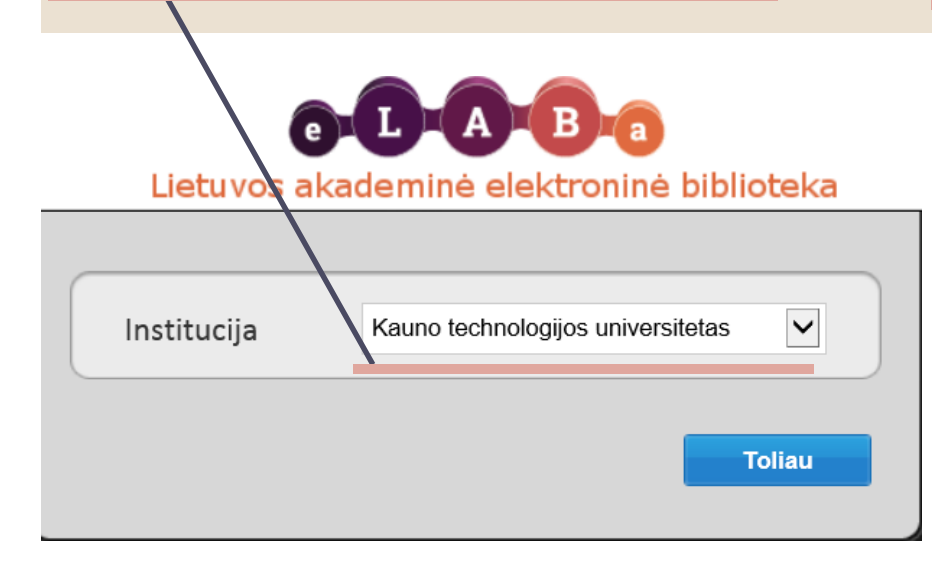

# 2.

Sekančiame lange į atitinkamus laukelius įveskite vieningo KTU tinklo naudotojo vardą ir slaptažodį.

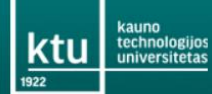

#### English | Lietuviškai

#### Įveskite naudotojo prisijungimo vardą ir slaptažodį

Paslauga reikalauja patvirtinti jūsų tapatybę. Prašome, įveskite savo KTU tinklo naudotojo vardą ir slaptažodį. Prisijungimo vardas \_\_\_\_\_\_ Slaptažodis \_\_\_\_\_\_Prisijungti

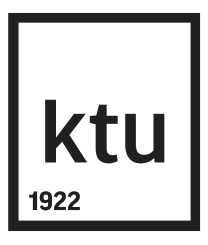

### Baigiamųjų darbų įkėlimas

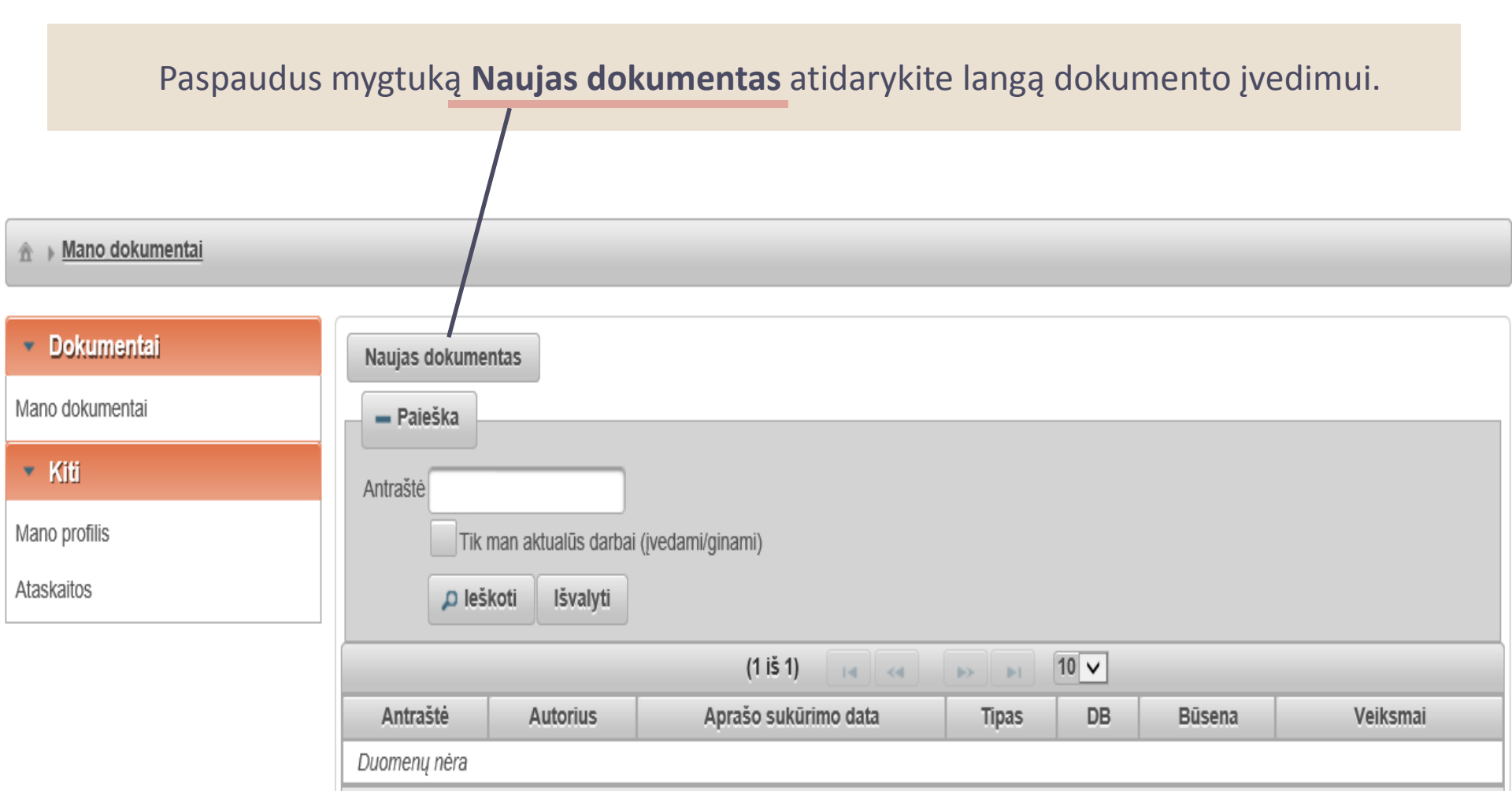

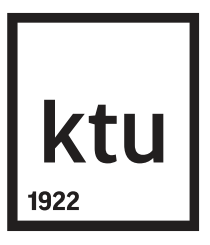

### Baigiamųjų darbų įkėlimas

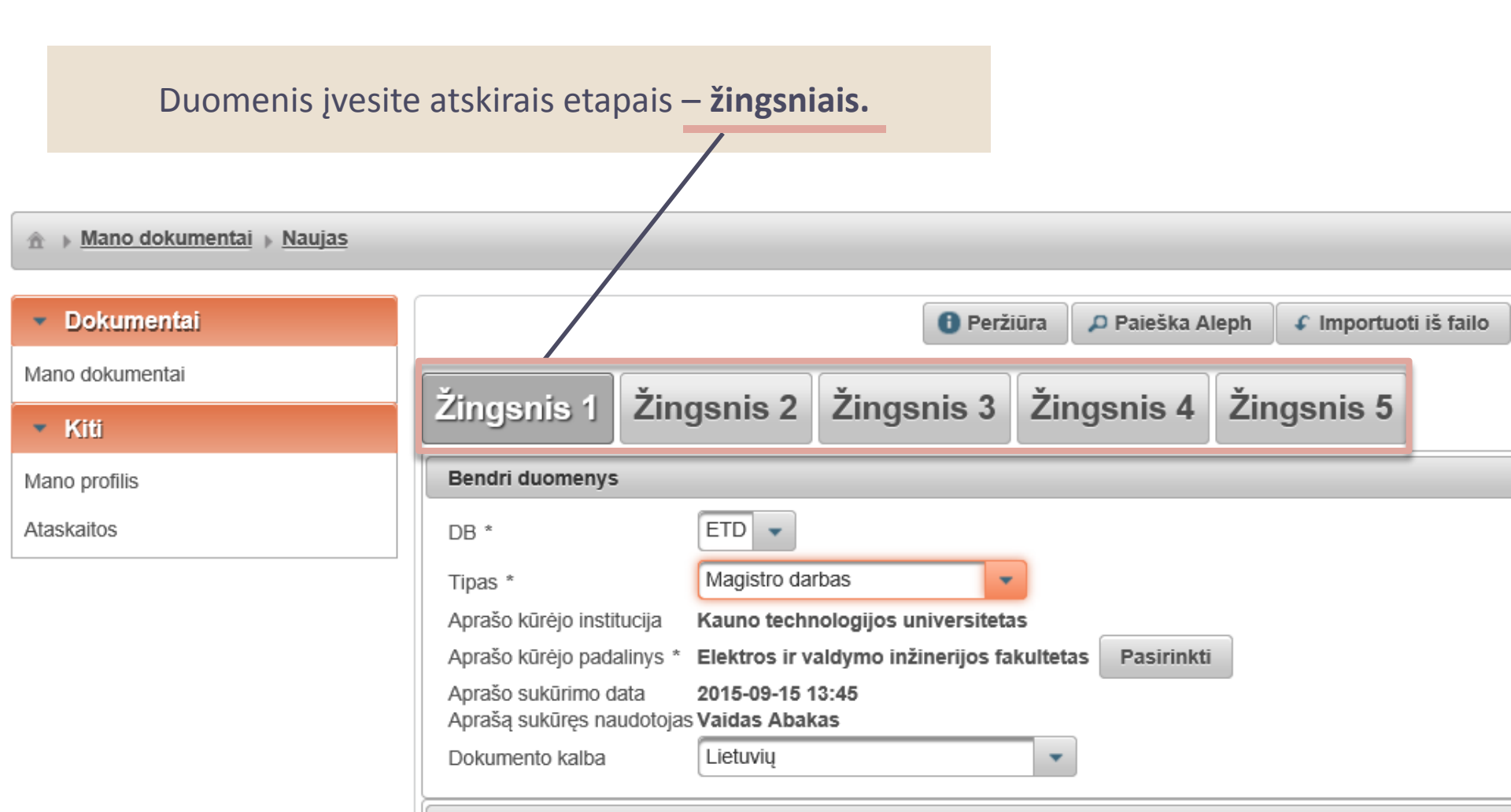

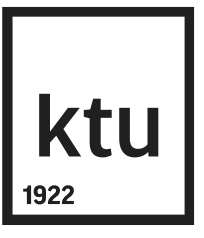

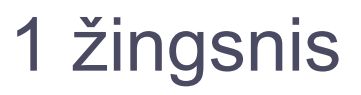

**DB** – nurodykite **ETD**.

- **Tipas** pasirinkite registruojamo dokumento tipą: bakalauro arba magistro darbas.
  - Pasitikrinkite, ar teisingi užpildyti duomenys: **Aprašo kūrėjo institucija, Aprašo kūrėjo padalinys, Aprašą sukūręs naudotojas.**
  - Jeigu reikia koreguoti autoriaus pavardę ar padalinio pavadinimą, kreipkitės adresu <u>asta.citaviciene@ktu.lt</u>.

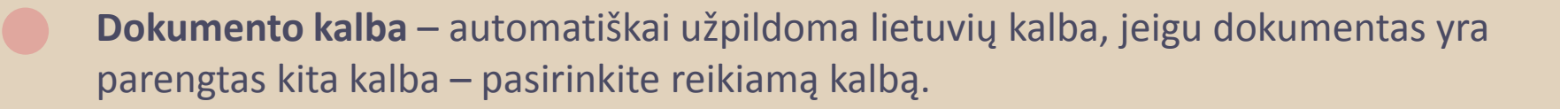

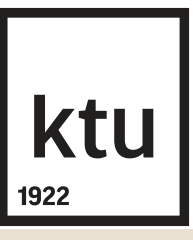

**Mokslo kryptys ir sritys** – nurodykite registruojamo darbo tematiką ir problemą atitinkančią mokslo kryptį ir sritį. (Jeigu darbą galima priskirti kelioms kryptims, sritims, galima įrašyti kelias). Spauskite mygtuką

🛉 Pridėti mokslo kryptį, sritį

**Svarbu.** Mokslo kryptis ne visada atitinka studijų kryptį, todėl reikia rinktis iš esančių sąraše. Sąrašą galima išskleisti, šalia reikšmės paspaudus mygtuką

| <ul> <li>Humanitariniai ir socialiniai mokslai</li> </ul> | HS   |  |   |
|-----------------------------------------------------------|------|--|---|
| ▼ Humanitariniai mokslai                                  | H000 |  | 0 |
| Etnologija                                                | 07H  |  | 0 |
| Filologija                                                | 04H  |  | 0 |
| Filosofija                                                | 01H  |  | 0 |
| Istorija                                                  | 05H  |  | 0 |
| Menotyra                                                  | 03H  |  | 0 |
| Teologija                                                 | 02H  |  | 0 |

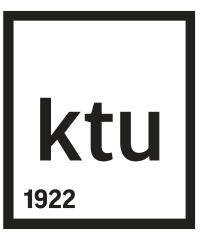

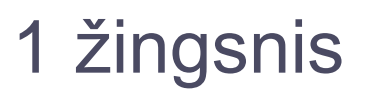

Pažymėjus tinkamą reikšmę, registruojamo dokumento duomenyse ji įrašoma, paspaudus mygtuką

Pavyzdžiai: Jeigu studijų kryptis yra **Socialinė politika**, pasirinkite **Socialiniai mokslai Politikos mokslai.** 

Jeigu studijų kryptis yra Meno, pasirinkite Klasifikacija netaikoma **Klasifikacija netaikoma** 

Spauskite mygtuką Tęsti.

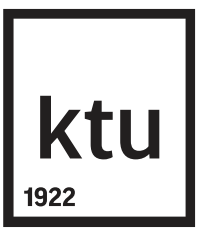

Duomenys **Antraštė, anotacija, reikšminiai žodžiai** turi būti įvesti lietuvių ir anglų kalbomis.

Paspaudus mygtuką **Pridėti**, atsidaro langas, kuriame užpildote visus būtinus duomenis ir išsaugote, paspaudus **Patvirtinti**.

| Žingsnis 1 Žingsnis 2 | Žingsnis 3 | Žingsnis 4 | Žingsnis 5 |
|-----------------------|------------|------------|------------|
|-----------------------|------------|------------|------------|

#### Antraštė, anotacija, reikšminiai žodžiai

\* Antraštę, anotaciją bei reikšminius žodžius privaloma nurodyti lietuvių ir anglų kalbomis (mažosiomis raidėmis)

| Antraštė Kalba Anota                                   |          | Anotacija                        | Reikšminiai žodžiai                                                                                                  | Veiksmai   |  |  |
|--------------------------------------------------------|----------|----------------------------------|----------------------------------------------------------------------------------------------------|------------|--|--|
| Judriojo ryšio tinklo<br>įrengimas verslo centre       | Lietuvių | Darbo tikslas –<br>suprojektuoti | vidaus radijo ryšys; kartotuvas; paskirstytų antenų<br>sistemos; vidaus bazinė stotis; padengiamumo<br>prognozavimas |            |  |  |
| Mobile network<br>installation in a<br>business centre | Anglų    | The purpose of this work is to   | indoor radio network; repeater; distributed antenna system; indoor base station; coverage prediction                 | <i>p</i> 1 |  |  |

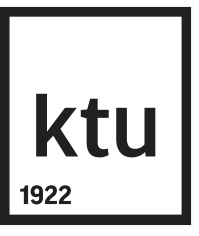

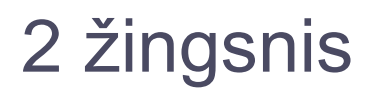

- Antraštės rašomos mažosiomis raidėmis, išskyrus pirmąjį žodį ir tikrinius daiktavardžius. (Antraštei anglų kalba galioja tokie patys reikalavimai).
- **Anotacija** įvedate arba nukopijuojate įvedamo dokumento santrauką arba jos dalį (ne mažiau 3-4 sakinių).
- Visi **reikšminiai žodžiai** rašomi mažosiomis raidėmis, juos atskiriant kabliataškiu (3-5 žodžiai arba žodžių junginiai, apibūdinantys baigiamajame darbe pateiktą informaciją).
- Įvestus šios skilties duomenis galima:
- 🛛 📊 surikiuoti ETD dokumento antraštes reikiama tvarka;
  - 🧖 peržiūrėti įvestą informaciją;
  - 💉 redaguoti įvestą informaciją;
  - 🗾 pašalinti.

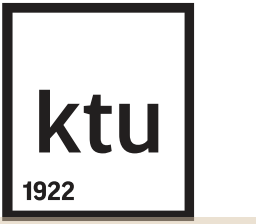

Autoriai – dalis duomenų (vardas, pavardė, institucija ) įkeliami automatiškai. Nurodykite padalinį: Spauskite mygtuką redaguoti , ir jeigu atsidariusiame lange matote, kad padalinys nepasirinktas, eilutėje **Padalinys** spauskite mygtuką **Pasirinkti** ir nurodykite katedrą.

| Autorius               |                                                                                      | ×          |
|------------------------|--------------------------------------------------------------------------------------|------------|
| Autorius               | Testas Testauskas                                                                    |            |
| Pavardė *              | Testauskas                                                                           |            |
| Vardas *               | Testas                                                                               |            |
| Santykio terminas *    | Autorius                                                                             |            |
| Kreipinys              | -                                                                                    |            |
| El. paštas             | testas.testauskas@ktu.lt                                                             |            |
| Telefono numeris       |                                                                                      |            |
| Šalis *                | Lietuva Pasirinkti 🥥                                                                 |            |
| Institucija            | Kauno technologijos universitetas Pasirinkti 🥥                                       |            |
| Padalinys              | Informacinių technologijų departamentas > Bibliotekų informacinių sistemų skyrius Pa | sirinkti 🥥 |
| ✓ Patvirtinti Uždaryti |                                                                                      |            |

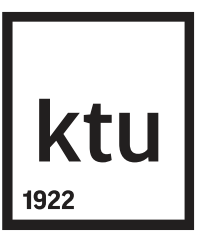

|     | Jei pateikta<br>naujai pate | ame sąraše nematote reikaling<br>eiktame sąraše susiraskite reika | os katedros, pažy<br>alingą katedrą. | vmėkite <b>Vis</b> | i padalinia | i ir     |        |
|-----|-----------------------------|-------------------------------------------------------------------|--------------------------------------|--------------------|-------------|----------|--------|
| Kla | asifikatoriaus pasirinkin   | las                                                               |                                      |                    |             |          | ×      |
|     | - Paieška                   |                                                                   |                                      |                    |             |          | ^      |
|     | Pavadinimas                 |                                                                   |                                      |                    |             |          |        |
|     | Kodas                       |                                                                   |                                      |                    |             |          |        |
|     | Galioja                     | Taip Ne                                                           |                                      |                    |             |          |        |
|     | Pasirinkimas                | Visi padaliniai Mano studijų padaliniai                           |                                      |                    |             |          |        |
|     |                             | 🔎 leškoti Išvalyti                                                |                                      |                    |             |          |        |
| i.  |                             |                                                                   | 1                                    |                    |             |          |        |
| ŀ   |                             | Pavadinimas                                                       | Kodas                                | Galioja nuo        | Galioja iki | Veiksmai |        |
|     | Cheminės technolog          | jos fakultetas                                                    | 02                                   | 1994-01-01         |             | • •      | 4      |
|     | Aplinkosaugos te            | chnologijos katedra                                               | 0208                                 | 2014-01-01         |             | 0        |        |
| 100 |                             |                                                                   |                                      |                    |             |          | $\sim$ |

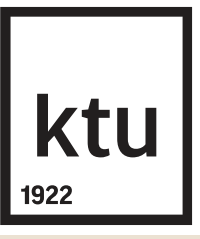

**Apimtis** – nurodykite registruojamo darbo PDF faile esančių puslapių kiekį, pvz., 85 p.

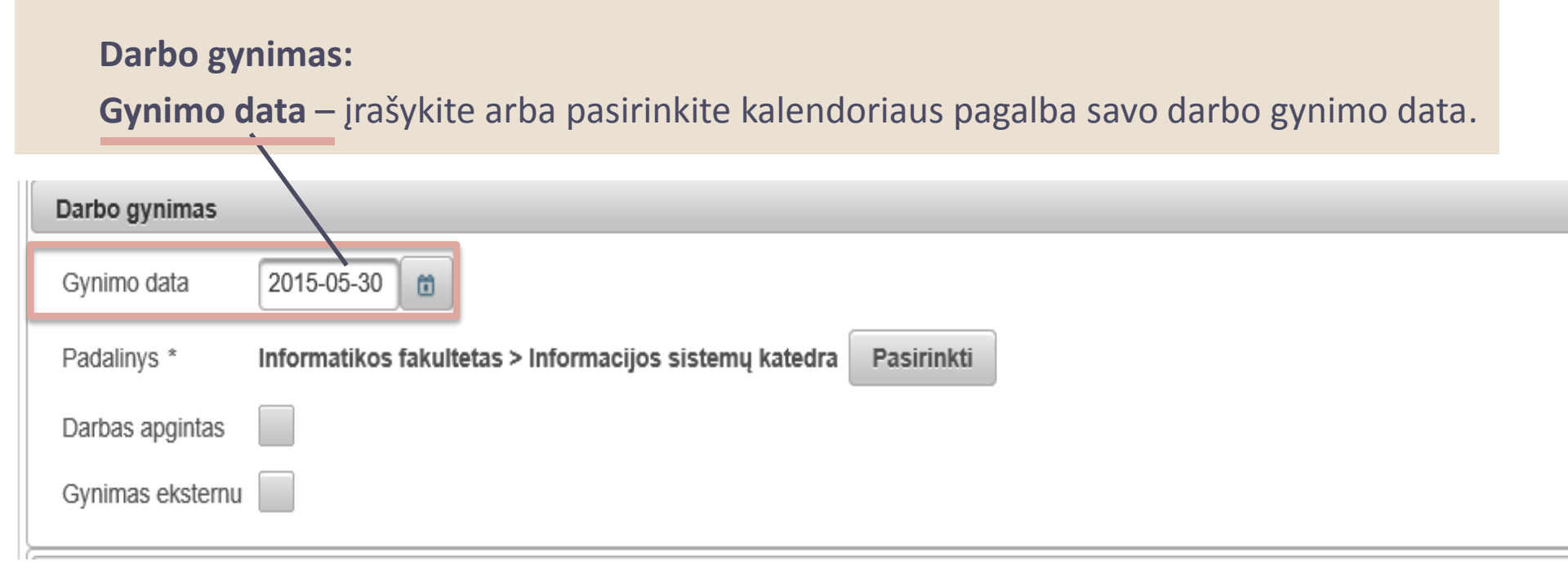

**Padalinys** – spauskite mygtuką *Pasirinkti*, suraskite ir pasirinkite katedrą, kurioje vyks darbo gynimas. Jeigu nežinote katedros, pasirinkite fakultetą.

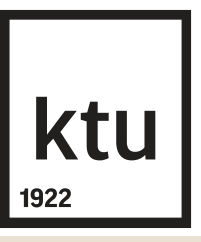

Orižti i porože

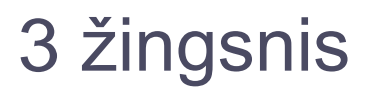

Kiti atsakingi asmenys – nurodykite darbo vadovą ir recenzentą.

Spauskite **Pridėti atsakingą asmenį** ir atlikite paiešką pagal pavardę iš eLABa sistemoje registruotų asmenų.

**Apibūdinimas** – pasirinkite tinkamiausią reikšmę, pavyzdžiui "Darbo vadovas" ir spauskite **Patvirtinti**.

| Kiti atsakingi asmenys                                                                                   |            |            |          |  |  |  |  |  |
|----------------------------------------------------------------------------------------------------|------------|------------|----------|--|--|--|--|--|
| * įveskite darbo vadovą (darbo konsultantą eksterno atveju) pasirenkant iš naudotojų (ne įvedant tekstu) |            |            |          |  |  |  |  |  |
| Vardas, pavardė                                                                                          | El. paštas | Atsakomybė | Veiksmai |  |  |  |  |  |
| Duomenų nėra                                                                                             |            |            |          |  |  |  |  |  |
| + Pridėti atsakingą asmenį                                                                               |            |            |          |  |  |  |  |  |
| Gynimo komisija Nepasirinkta Pasirinkti                                                                  |            |            |          |  |  |  |  |  |
| ← Grįžti                                                                                                 |            |            | → Tęsti  |  |  |  |  |  |

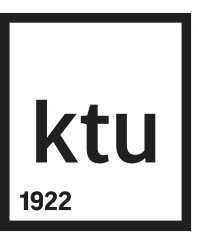

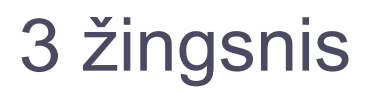

Gynimo komisija – nurodykite gynimo komisiją - spauskite Pasirinkti.

Laukelyje **Kodas** įrašykite valstybinės studijų programos kodą ir metus, pvz. **61205M101** arba **621N20010 (Panevėžys)** (Panevėžio fak. studentams), spauskite leškoti, atsiradus tinkamai komisijai -

Spauskite mygtuką **Tęsti**.

#### Klasifikatoriaus pasirinkimas

| - Paieška       |             |          |
|-----------------|-------------|----------|
| Kodas           | 612E10001-2 | 016      |
| Akademinė grupė |             |          |
| Pavadinimas     |             |          |
|                 | 🔎 leškoti   | lšvalyti |

| (1 iš 1) 🛛 🔜 1 🕨 🔛 10 🗸 |                   |                                     |          |  |  |
|-------------------------|-------------------|-------------------------------------|----------|--|--|
| Kodas                   | Akademinės grupės | Pavadinimas                         | Veiksmai |  |  |
| 612E10001-2016          | Duomenų nėra      | Informatikos inžinerijos bakalauras | •        |  |  |

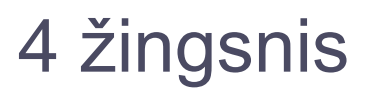

## **ktu** 1922

#### Pridedami failai

Pagrindinis failas – įkelkite baigiamojo darbo dokumentą PDF formatu. Visas dokumentas su tituliniu ir antraštiniu lapais, akademinio sąžiningumo deklaracija, priedais turi būti pateikiamas kaip vienas PDF failas. (PDF failas negali būti apsaugotas nuo kopijavimo arba apsaugotas slaptažodžiu).

#### **SVARBU**

Įkeltas PDF failas turi atitikti galutinį popierinį variantą. Prieš įkeliant baigiamąjį projektą, jis gali būti tikrinamas kitomis sutapties patikros sistemomis. PDF failo iš naujo kelti negalima. Išskirtiniais atvejais, pvz., kai įkeliamas nepilnas failas ar pan., ištaisytą failą pakeičia bibliotekininkas.

Priedai – neprivaloma. Galite įkelti kitus su darbu susijusius failus įvairiais formatais. Pastabos lauke galima įrašyti kaip įkeliamas failas susijęs su pagrindiniu dokumentu. Bendra įkeltų failų dydžių suma negali viršyti 200 MB. Jei reikia įkelti didesnius failus, kreipkitės į bibliotekos darbuotoją.

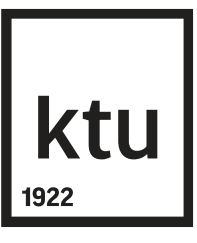

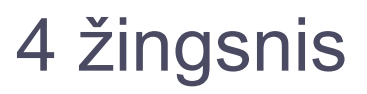

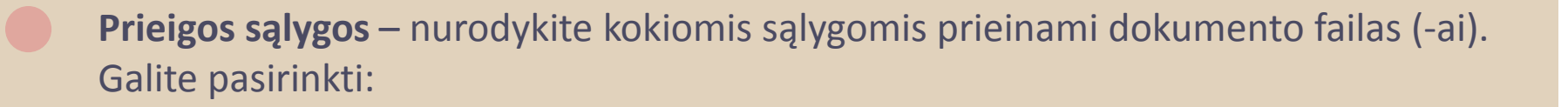

Laisvai prieinamas internete – visi įkelti ETD dokumento failai bus laisvai prieinami eLABa paieškos sistemoje.

Prieinamas tik institucijos intranete – visi įkelti ETD dokumento failai bus prieinami tik iš KTU kompiuterių tinkle esančių kompiuterių.

Neprieinamas – eLABa paieškos sistemoje bus prieinami tik metaduomenys apie Jūsų ETD dokumentą, o failai nebus prieinami.

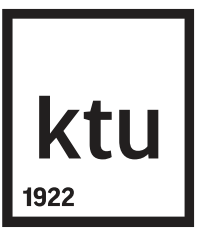

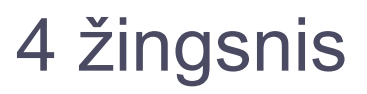

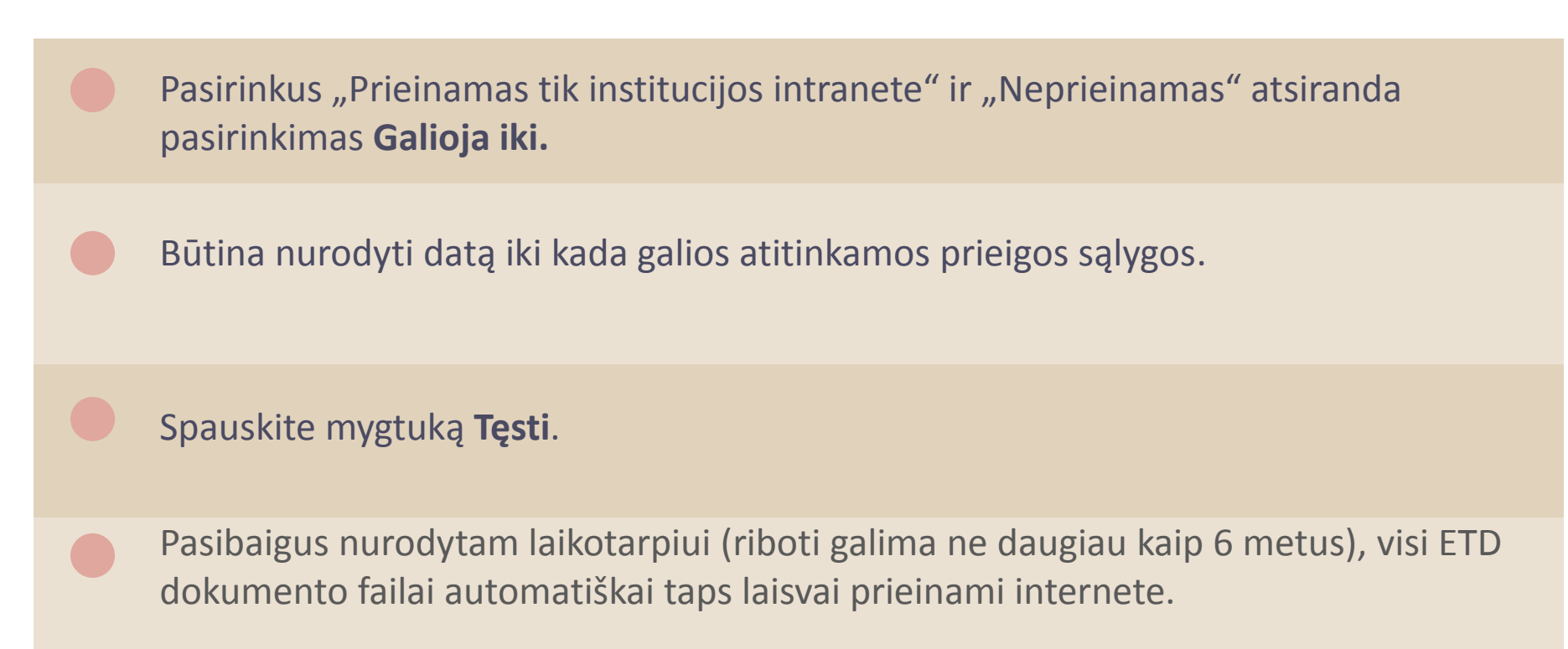

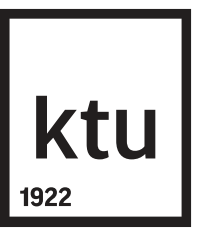

Licencinės sutartys su autoriumi – pasirenkate vieną iš nurodytų sutarties tipų.
 Prieš pasirenkant ar patvirtinant licencinę sutartį turite susipažinti su sutarties tekstu paspaudę nuorodą Parsisiųsti licencinės sutarties sąlygas.

Galimi pasirinkimai:

Elektroninė – pasirinkite, jei darbą parašė vienas autorius. Rašytinė – pasirinkite, jei darbą parašė daugiau nei vienas autorius.

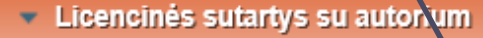

Sutarties tipas \* Nereikalinga PElektroninė Rašytinė

Parsisiųsti licencinės sutarties sąlygas

#### Sutarčių istorija

| Tipas       | Priegos sąlygos                               | Autorius | Darbuotojas | Įsigaliojimo<br>data | Nr. | Failas | Nutraukimo<br>data |   |
|-------------|-----------------------------------------------|----------|-------------|----------------------|-----|--------|--------------------|---|
| Elektroninė | Prieinamas tik institucijos<br>(-ų) intranete |          |             |                      |     |        |                    | p |

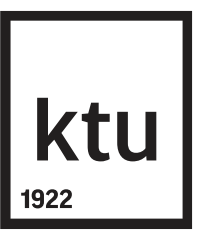

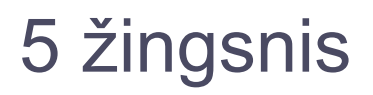

**Būsena** – matysite dokumento būseną bei pastabų lauką, į kurį galite įrašyti pastabą dokumentui ar kitą informaciją, kuri būtų svarbi Jūsų darbo vadovui ar duomenis vėliau tvirtinančiam bibliotekos darbuotojui.

#### Veiksmai – pasirinkite veiksmą Perduoti darbo vadovui. Spauskite mygtuką Išsaugoti.

| Büsena             |                          |
|--------------------|--------------------------|
| Būsena             | Autoriaus įvedamas       |
| Pastabos dokumentu | 11                       |
| Veiksmai           |                          |
| Galimi veiksmai    |                          |
| Išsaugoti duomer   | nis nekeičiant dokumente |
| Perduoti darbo va  | adovui                   |
| Šalinti            |                          |
| ✓ Išsaugoti        |                          |
| ← Grįžti           |                          |

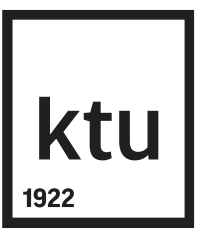

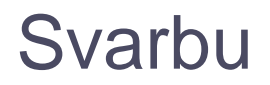

Baigiamieji projektai į eLABą turi būti įkelti ne vėliau kaip 5 darbo dienos iki gynimo.

Rengiant baigiamąjį projektą lietuvių kalba, studentams rekomenduojama atlikti sutapties patikrą, naudojantis viešai prieinama sutapties patikros sistema <u>www.plag.lt</u>, o užsienio kalba – KTU leidyklos turima *cross-check* programa (išsamiau žiūrėkite <u>Plagiato patikra CrossCheck pagalba</u>).

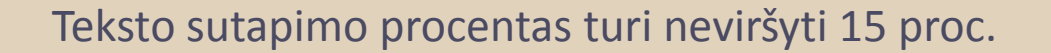

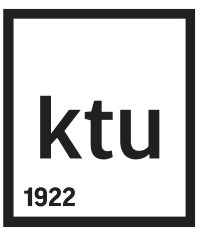

#### Plagiato rūšys

- 1. kito asmens parašyto darbo (pirkto, parsisiųsto iš interneto, nukopijuoto) ar jo dalių pateikimas kaip savo paties;
- 2. svetimos idėjos ar teorijos perteikimas ar perfrazavimas kaip savos;
- 3. perfrazuotas ar apibendrintas tekstas iš kitų darbų, pateikiamas be nuorodų į šaltinius;
  - 4. iš kitų šaltinių nukopijuotame tekste padaryti pakeitimai (naudota žodžių inversija, pakeista gramatinė struktūra, padaryti žodžių ar sakinių pakeitimai, sutrumpinta), sudarant įspūdį, kad tai autoriaus tekstas;

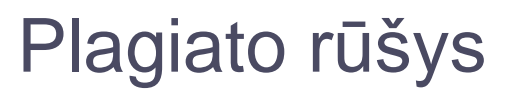

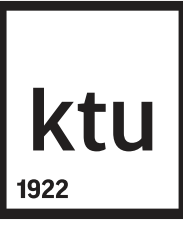

- 5. pakartotinai naudojami didelės apimties savo paties teksto fragmentai, nurodant arba be nuorodos į šaltinį (saviplagiatas);
- 6. sukompiliuotas tekstas, susidedantis iš įvairių šaltinių nukopijuotų fragmentų, net ir tada, kai tekste šaltiniai cituojami korektiškai, tačiau nėra originalaus teksto;
- 7. tekste pateikiamos nuorodos į neegzistuojančius arba neteisingai aprašytus šaltinius;
- 8. duomenų ar informacijos percitavimas iš antrinių šaltinių, nurodant originalų šaltinį;
  - 9. tekste paminėti šaltiniai neįtraukiami į literatūros sąrašą ir atvirkščiai

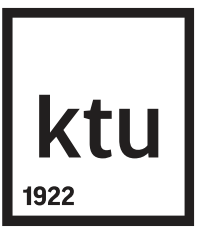

### Plagiato nustatymo kriterijai

Remiantis Lietuvos ir užsienio aukštųjų mokyklų praktika, rekomenduojami tokie plagiato nustatymo kriterijai:

bendra sutaptis su kitais darbais, nustatyta plagiato patikros programa ESAS, sudaro **15 procentų ar daugiau** darbo, neįskaičiuojant sutapimų, kurie nelaikomi plagiatu (literatūros sąrašas, tinkamai pateiktos nuorodos į šaltinius, citatos, bendrosios žinios ir pan.);

bendra sutaptis su kitais darbais sudaro **mažiau nei 15 procentų viso darbo**, tačiau yra didelės apimties (**5 procentai ar daugiau**) sutaptis su vienu šaltiniu, neįskaičiuojant sutapimų, kurie nelaikomi plagiatu;

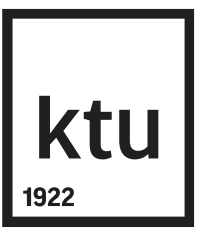

#### Plagiato nustatymas

**SVARBU**: sutapties patikros sistemos tik nustato rašto darbo sutaptį, o darbo vadovas sprendžia, ar sutaptis gali būti laikoma plagiatu.

- Jeigu nustatomas plagiatas, projekto vadovas informuoja apie plagiato faktą kvalifikacijos komisiją, kuri patvirtina arba paneigia šį faktą.
- Jei plagiato faktas paneigiamas, apie tai informuojamas projekto vadovas, o projektas gali būti ginamas.
  - Patvirtinus plagiato faktą, projektas neginamas. Kvalifikacijos komisija informuoja Biblioteką dėl projekto pašalinimo iš eLABa talpyklos.

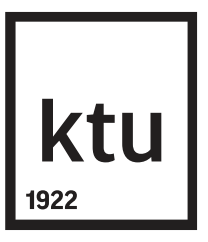

1

Darbo vadovui atlikus plagiato patikrą, studentas gauna pranešimą el. paštu. Jei pranešime sakoma, kad reikia **pasirašyti licencinę sutartį**, reikia:

prisijungti prie eLABa sistemos ir patvirtinti, kad licencinėje sutartyje pateikti duomenys yra teisingi.

Prisijungus, lango viršuje pasirinkite Redaguoti

| Formos tipas Paprasta 💌             | 1 Peržiūra                        | Ĵ Eksportuoti | 🖍 Redaguoti |  |
|-------------------------------------|-----------------------------------|---------------|-------------|--|
| <ul> <li>Bendri duomenys</li> </ul> |                                   |               |             |  |
| DB                                  | ETD                               |               |             |  |
| Tipas                               | Bakalauro darbas                  |               |             |  |
| Aprašo kūrėjo institucija           | Kauno technologijos universitetas |               |             |  |
| Aprašo kūrėjo padalinys             | Humanitarinių mokslų fakultetas   |               |             |  |

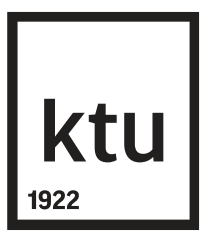

Lauke Licencinės sutartys su autoriumi pažymėkite varnelę prie Patvirtinu, kad duomenys pateikti licencinėje sutartyje yra teisingi (autorius).

Licencinės sutartys su autorium

Sutarties tipas Elektroninė

Parsisiųsti licencinės sutarties sąlygas

Patvirtinu, kad duomenys pateikti licencinėje sutartyje yra teisingi (autorius

#### Sutarčių istorija

| Tipas       | Priegos sąlygos                               | Autorius | Darbuotojas | Įsigaliojimo<br>data | Nr. | Failas | Nutraukimo<br>data |   |
|-------------|-----------------------------------------------|----------|-------------|----------------------|-----|--------|--------------------|---|
| Elektroninė | Prieinamas tik institucijos<br>(-ų) intranete |          |             |                      |     |        |                    | p |

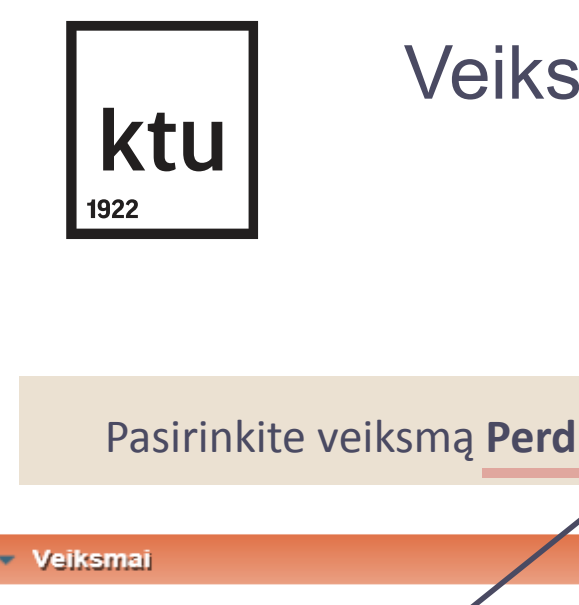

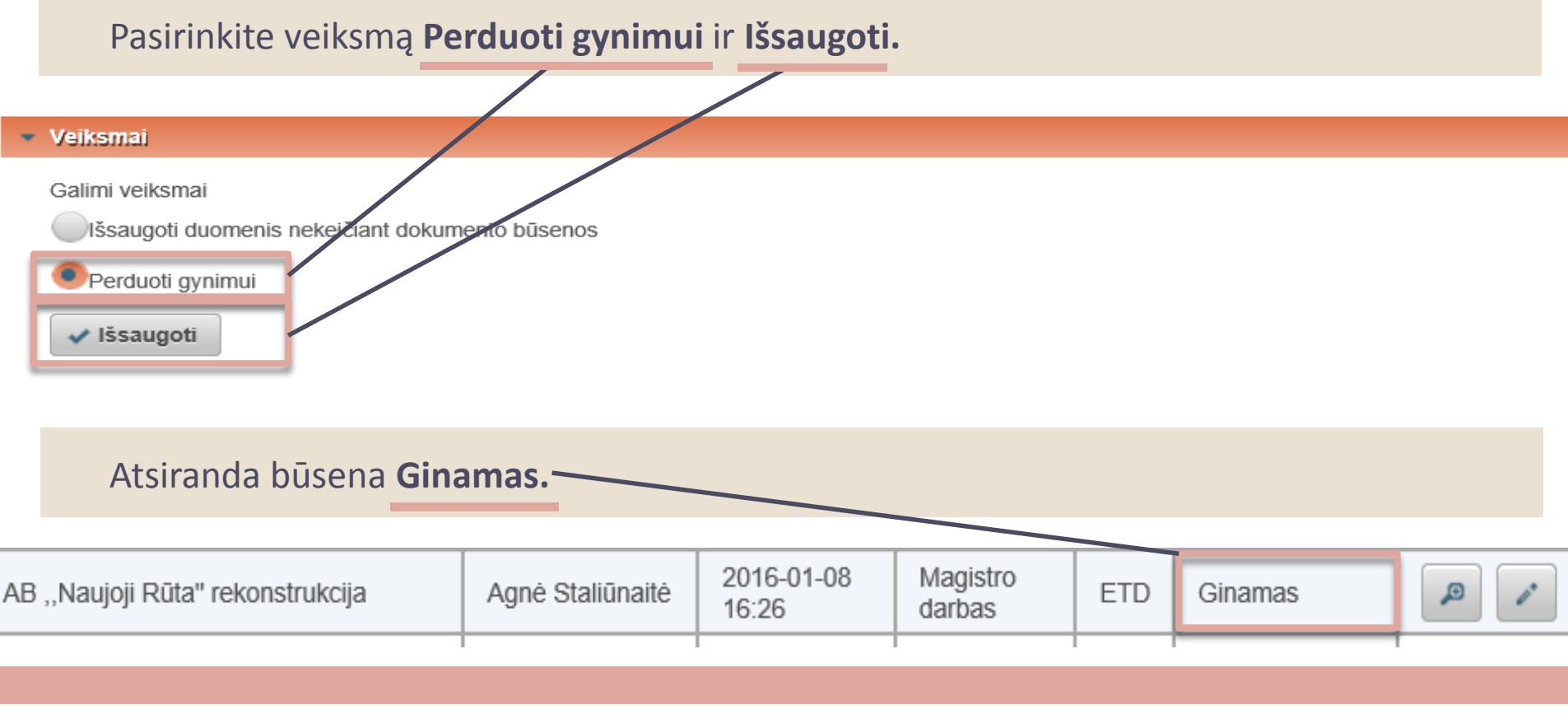

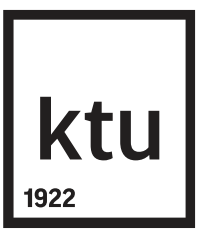

Jei pranešime sakoma, kad darbas **grąžintas autoriui patikslinti**, reikia: prisijungti prie eLABa sistemos, ištaisyti vadovo pastaboje nurodytas klaidas metaduomenyse;

darbą perduoti darbo vadovui patikrinti.

#### **SVARBU**

Įkeltas PDF failas turi atitikti galutinį popierinį variantą, jį pakeisti galima tik išskirtiniais atvejais (dėl failo pakeitimo kreiptis į bibliotekininką).

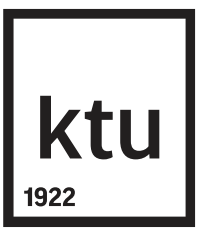

### Veiksmai, apsigynus darbą

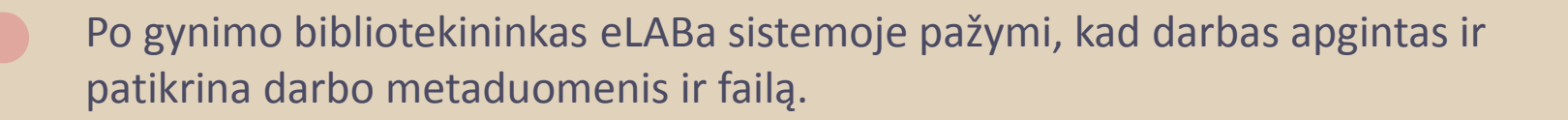

Studentas gauna pranešimą el. paštu. Jei pranešime sakoma, kad darbas **patvirtintas**, jis tampa prieinamas per *Primo* paieškos vartus <u>http://elaba.lvb.lt</u>

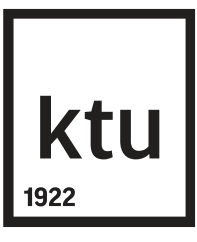

#### Mano profilis

eLABa sistemos registruotas naudotojas gali peržiūrėti savo registracijos duomenis sistemoje.

Naudotojas gali pats redaguoti savo tel. numerį ir el. pašto adresą.

Jeigu kiti duomenys neteisingi, kreipkitės adresu <u>asta.citaviciene@ktu.lt</u>. arba skambinkite tel. 300652.

Išsamias instrukcijas ir filmuką rasite svetainėje <u>http://ktu.edu/lt/biblioteka</u> ETD pateikimas

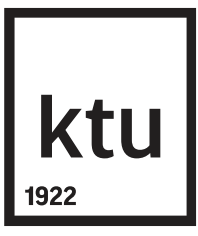

# Ačiū už dėmesį